#### Инструкция по переводу во временный дистанционный формат работы

#### ГАПОУ НСО «Новосибирский колледж легкой промышленности и сервиса»

#### на основе Образовательной платформы «ЮРАЙТ»

Издательство «Юрайт» (<u>https://urait.ru/</u>) развивает образовательную платформу для организаций среднего профессионального образования.

На платформе представлены <u>3189 книг по всем специальностям и профессиям</u> <u>СПО</u>. Из них 592 книги <u>включены профильными ФУМО</u> в примерные основные образовательные программы. Доступ к платформе осуществляется в формате 24/7, платформа зарегистрирована как СМИ (Свидетельство о регистрации Эл № ФС77-53549).

Значительная часть представленных на платформе книг представляет собой цифровые учебно-методические комплексы (ЦУМК) и объединяет текст, практические задания, адаптивную систему <u>онлайн-тестирования</u>, обучающие <u>видео и аудиоматериалы</u>, методические рекомендации для преподавателя в формате шаблонной <u>рабочей программы</u> <u>дисциплины</u>.

На время особой эпидемиологической ситуации переведенные на дистанционный режим обучения колледжи <u>бесплатно используют все онлайн-ресурсы</u> «ЮРАЙТ».

Все книги и сервисы Образовательной платформы «Юрайт» теперь доступны бесплатно всем зарегистрированным студентам, преподавателям и библиотекарям вузов и колледжей страны.

Достаточно при регистрации на <u>urait.ru</u> выбрать одну из ролей: студент или преподаватель.

Не забудьте правильно указать при регистрации учебное заведение.

## РЕГИСТРАЦИЯ

https://biblio-online.ru/

Регистрация

подтвердить

Первый раз необходимо зарегистрироваться электронную почту и обязательно заполнить персональные данные

| Роль*        |  |
|--------------|--|
| Организация* |  |

Выбрав «роль» (студент или преподаватель) и «организацию» (Новосибирский колледж легкой промышленности и сервиса).

После регистрации студенты должны обратиться к преподавателю, чтобы он организовал подтверждение их регистрации у модератора (администратором-модератором электронной библиотеки «ЮРАЙТ является Лебедева В.В.).

После подтверждения регистрации, вы можете входить под собственным логином и паролем.

# РАБОТА С ПЛАТФОРМОЙ

В издательстве «ЮРАЙТ» вам доступна для чтения любая литература, имеющаяся в каталоге. Подробные инструкции, как пользоваться электронной библиотекой вы можете почитать на сайте https://biblio-online.ru/how\_to\_use.

Чтобы научиться работе с платформой, можете посетить Горячую линию в формате вебинаров: <u>urait.ru/events/category/11</u>.

Подробные видеоинструкции по использованию платформы можно найти здесь.

#### ГИБКИЕ КУРСЫ

Гибкие курсы — сервис, который позволяет преподавателю легко комбинировать материалы из разных учебных курсов на Образовательной платформе «Юрайт» в единый уникальный продукт для студентов. Вы можете выбирать отдельные главы, параграфы и разделы других курсов и добавлять их в ваш. Курс можно скорректировать в любой момент.

Это способ легко и легально адаптировать контент под конкретные курсы, которые вы читаете: редкие или модульные, обзорные или междисциплинарные курсы.

Вы можете подстроить курс по уровень студентов: например, создать более углубленный или упрощенный вариант. По каждому курсу вы можете одним движением сформировать рабочую программу.

Авторство каждой «детали» продукта сохраняется за ее создателем. Это то же самое, что иметь на полке несколько книг.

Медиаматериалы и тестирование в гибких курсах

Все видео- и аудиоматериалы, прикрепленные к частям вашего курса, подтягиваются из оригинального учебника. Ваши студенты могут их свободно использовать в гибком курсе.

Как пользоваться: смотреть видеоинструкцию

Преподавателю

**1.** <u>Авторизуйтесь</u> в образовательной платформе Юрайт, чтобы воспользоваться сервисом.

2. Найдите подходящую литературу с помощью <u>каталога</u> или поиска.

**3.** Нажмите кнопку «добавить гибкий курс». Выберите уже существующий или создайте новый курс.

**4.** Продолжите подбор книг или перейдите в редактирование курса, нажав на значок (картинка со значком редактирования) или через <u>раздел в личном кабинете</u>.

**5.** На странице редактирования вы можете также добавить книги в ваш курс из избранного, из ваших покупок или из истории чтений, либо снова воспользоваться поиском по каталогу. Добавленные книги появятся в списке ниже.

**6.** Добавьте главы к вашему курсу с помощью кнопки «Добавить избранные главы» и выберите те разделы, главы или параграфы, которые войдут в ваш курс. После выбора глав вы можете менять их порядок кнопками или перетаскиванием.

7. Нажмите «Показать курс», чтобы увидеть получившийся продукт.

8. Нажмите «Опубликовать курс», чтобы поделиться им со всеми студентами вашего вуза.

Список ваших курсов вы можете найти в Личном кабинете в разделе «Преподавателю» во вкладке «Гибкие курсы». Здесь отображается список курсов с датой изменения, статусом и количеством студентов, а также кнопки для быстрой публикации, переименования или удаления курса, а также для создания РПД.

Сформировать рабочую программу по гибкому курсу можно нажатием на иконку в списке курсов на странице <u>https://urait.ru/professor/courses</u> или непосредственно при редактировании курса.

!Важно: для того, чтобы пользоваться сервисом «Гибкие курсы», вам нужно иметь подтвержденную роль преподавателя.

# МЕДИАКУРСЫ

Медиакурс — новый формат учебника, который содержит дополнительные видео- и аудиоматериалы по теме книги.

Помимо чтения, вы можете смотреть и слушать материалы по теме изучаемого параграфа или раздела. Это ускорит восприятие информации и сделает процесс обучения значительно интереснее.

Учебники с медиаматериалами обозначены значками:

– видеоматериалы;

– аудиоматериалы.

Как воспользоваться медиакурсом

1. Найдите в каталоге интересующий учебник со значками медиаматериалов;

2. Нажмите «Читать» или «Ознакомиться»;

**3.**Выберите интересующий раздел оглавления в левой части экрана;

4. Нажмите вкладку «Материалы к текущему разделу» в правой части экрана;

**5.**Выберите материал;

**6.**Нажмите кнопку «Play».

# ТЕСТЫ

Процесс обучения стал интерактивным. Проверьте свои знания по учебникам издательства Юрайт:

Проходите тесты;

Повышайте уровень знаний — <u>образовательная платформа Юрайт</u> порекомендует темы для повторения;

Делитесь результатами с преподавателями, сокурсниками и коллегами.

Учебники с тестами обозначены значком

Результаты прохождения тестов доступны в разделах личного кабинета:

### «Студенту — Мои результаты»;

### «Преподавателю — Мои результаты».

Результаты студентов доступны в разделе личного кабинета «Преподавателю — Результаты студентов».

Как пройти тест

Вариант №1

.1. Зарегистрируйтесь и авторизуйтесь на образовательной платформе Юрайт;

2. Найдите в каталоге интересующий учебник со значком тестов;

3. Нажмите «Читать» или «Ознакомиться»;

4.Выберите интересующий раздел оглавления в левой части экрана;

5. Нажмите на значок тестов в правой части экрана;

6.Выберите тест из списка;

7.Нажмите «Пройти тест».

Вариант №2

1.Зарегистрируйтесь и авторизуйтесь на <u>образовательной платформе Юрайт;</u>

**2.**Найдите в каталоге интересующий учебник со значком тестов;

3.Перейдите на карточку книги;

4.Перейдите на вкладку «Тесты»;

**5.**Выберите тест из списка;

<mark>6.</mark>Нажмите «Пройти тест».

Как поделиться результатами с преподавателем

Пройдите тест;

Нажмите «Поделиться результатом»;

Выберите преподавателя одним из способов:

Укажите email преподавателя,

Выберите из раздела «Мои преподаватели»,

Выберите из «Истории отправлений»,

Нажмите «Отправить».

# мобильное приложение

Мобильное приложение Юрайт.Библиотека

Для доступа к каталогу <u>образовательной платформы Юрайт</u> установите мобильное приложение Юрайт.Библиотека, доступное для платформ iOS и Android.

Юрайт.Библиотека позволяет:

Скачивать книги на устройство для чтения офлайн;

Читать сотни бесплатных книг;

Искать книги в каталоге образовательной платформы Юрайт.